附件

## 黑龙江省市场主体公共信用信息报告 查询指南

## 一、登录信用中国(黑龙江)网站, https://credit.hlj.gov.cn/。

二、点击信用服务栏目。

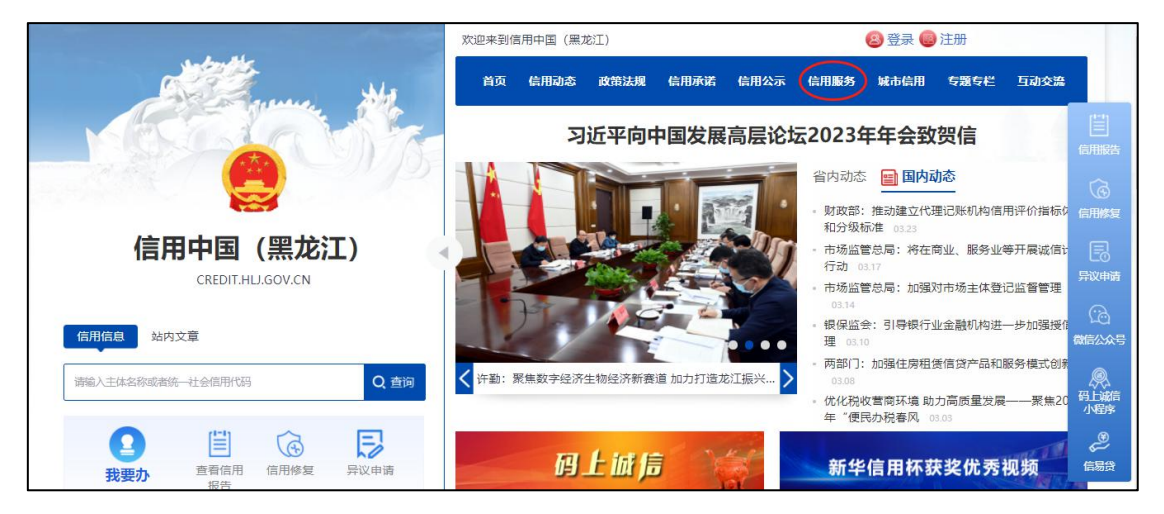

打开信用中国 (黑龙江) 网站信用服务模块

## 三、进入信用服务首页,点击信用报告。

| 信用中国(黑龙江) 首页 信用动态 政策 | 法规 信用承诺 信用公示 信用服务 城市 | 5信用 专题专栏 互动交流 战内文章 | 请输入搜索关键字 Q 查 | 询 |
|----------------------|----------------------|--------------------|--------------|---|
| 信用服务                 |                      |                    |              |   |
| 信用修复                 | 异议申请                 |                    |              |   |
| 信用报告                 | <b>(</b> 信用查询        | 严重失信主<br>体名单查询     |              |   |

打开信用报告功能

四、进入政务服务网登录页,首先注册用户信息,注册时选择"法人用户",按照要求填写注册信息。

| ● <sup>全国一体化在线数务服务平台</sup><br>黑龙江政务服务网 <b>统一身</b> | H份认证平台                              | 黑龙江省统一政务                                                                        | 服务门户                                                         |
|---------------------------------------------------|-------------------------------------|---------------------------------------------------------------------------------|--------------------------------------------------------------|
| 个人登录                                              | 法人登录                                | 其它登                                                                             | 绿坊式                                                          |
| 账号密码登录                                            | 电子营业执照登录 数字证书登录                     | 1 1 1 1 1 1 1 1 1 1 1 1 1 1 1 1 1 1 1                                           | 国家政务服务账号                                                     |
|                                                   |                                     | ● 电子营业执照                                                                        | 🕜 数字证书                                                       |
| ▲ 请输入密码                                           |                                     | 地市历史用户                                                                          |                                                              |
| >                                                 | 向右肩动地破船征<br>登录                      |                                                                                 | 提醒                                                           |
| 忘记密码                                              | <u>注册</u><br>有问题请加联会询QQ联号:805446553 | 3、重求日为于615-03,日起7000年<br>4、请使用IE9及以上版本( <u>点击下刊</u><br><u>击下载</u> )等主流浏览器浏览本网站。 | (加速で)回江 (510年5 30854年)<br>第)、谷歌( <u>杰吉下</u> 載)、360( <u>杰</u> |

点击注册功能

| <b>会</b> 黑龙江政务服务网 统一身                                                              | 份认证平台 黑龙江省统一政务服务门户                                                                                                    | 如果已有政务服务网账号,请登录  |
|------------------------------------------------------------------------------------|----------------------------------------------------------------------------------------------------|------------------|
| 1.注册个人账号时需要<br>永久居留证。     2.企业法人、个人工席<br>3.请提制准备好本人從<br>4.为了账号安全,遵予<br>5.为了后续能为依据感 | 現填写证件信息,请提前准备身份证、港澳居民往来内地通行证、<br>加、社会组织、行政机关等非自然人用户请通过法人注册。<br>全然开户号码的手机,并通过手机获取验证码。<br>必须写由数字+字母组成的密码。<br>地律的办件查询、事项办理等服务,请完善您的常驻地信息。                                                                                                    | 台湾居民往来内地通行证或者外国人 |
| 少小关型。                                                                              | ▲ 自然人用户 ▲ 法人用户 企业法人                                                                                                    | -                |
| <br>企业名称*                                                                          | <ul> <li>▶ 時期等</li> <li>●</li> <li>●&lt;</li></ul> |                  |
| 统一社会信用代码。                                                                          | 演输入統一社会信用代码                                                                                                    |                  |

进行法人用户注册

五、注册成功后,按照提示在"法人登录"框输入注册的用 户名和密码,并滑动图形进行验证成功后,点击"登录"进入信 用报告查询页。

| 黑龙江政务服务网 统一   | - <b>身份认证平台</b>   黑 | 龙江省统一政务服务门户                                              | i                                                  |
|---------------|---------------------|----------------------------------------------------------|----------------------------------------------------|
|               |                     |                                                          |                                                    |
| 个人登录          | 法人登录                | 打了                                                       | 登录方式                                               |
| 账号密码登录 电子营业   | 如 教字证书登录            | 1 账号密码                                                   | 国家政务服务账号                                           |
| 91230 BN      |                     | 电子营业执照                                                   | 20 数字证书                                            |
| â             |                     | 🙆 地市历史用户                                                 |                                                    |
| > 向右滑         | 功完成验证               |                                                          | 提醒                                                 |
| ž             | 绿                   | 2、个人账号和法人账号,属于两<br>3、登录名为手机号时,若提示密码<br>4、遗体用IF9码以上版本(占韦下 | ▶账号不能共用。<br>9错误可通过"忘记密码"功能找回。<br>裁) 公歌(占主下裁) 360(占 |
| 忘记密码          | 注册                  | <u>击下载</u> )等主流浏览器浏览本网站                                  | · · · · · · · · · · · · · · · · · · ·              |
| 点击下载操作手册如有问题请 | 加群咨询QQ群号:805446553  |                                                          |                                                    |

法人用户登录

六、在信用报告查询页,输入主体名称,统一社会信用代码 和查询用途。

注: 主体名称、统一社会信用代码、查询用途均为必填项。

| and the second    | 颜                                       | 信用动态           | 政策法规                                                           | 信用承诺                                                                                                    | 信用公示                                                                                                    | 信用服务                                                                                                    | 城市信用                                                                                                    | 专题专栏 | 互动交流                                                                                                    |
|-------------------|-----------------------------------------|----------------|----------------------------------------------------------------|----------------------------------------------------------------------------------------------------|----------------------------------------------------------------------------------------------------|----------------------------------------------------------------------------------------------------|----------------------------------------------------------------------------------------------------|------|----------------------------------------------------------------------------------------------------|
| <b>龙江)</b><br>.cn | 信用报告                                    | 当前<br>  首      | 前位置<br>瓦 > 信用服                                                 | 务 > 信用:                                                                                                    | <b>报告 &gt; 报</b> 待                                                                                                    | 吉查询                                                                                                    |                                                                                                    |      |                                                                                                    |
| >                 | ┃报告查询                                   | D              |                                                                |                                                                                                    |                                                                                                    |                                                                                                    |                                                                                                    |      |                                                                                                    |
| >                 |                                         | *统—社           | *主体名称:<br>会信用代码:<br>*查询用途:                                     | 哈尔滨<br>91                                                                                                    | 205                                                                                                    | 限公司<br>58N                                                                                                    | ~                                                                                                    | 音调   | ]<br>]                                                                                                    |
|                   | <b>ŻII)</b><br><b>Ż</b> II)<br><b>Ż</b> | 首页<br><b> </b> | 首页 信用动态 <b>び江)</b> 信用报告       当前       入       报告查询       *%-社 | 首页       信用动态       政策法规 <b>び江)</b> 信用报告       当前位置         さの       信用报告       首页 > 信用服          【报告查询       *主体名称:         *       *生体名称:       *查询用途: | 首页 信用动态 政策法规 信用承诺         びこ)       信用报告         当前位置         首页 > 信用报告         当前位置         首页 > 信用报告         当前位置         「市报告         当前位置         「市报告         当前位置         「市報告         当前位置         「市報告询         *主体名称:         「物品         *生体名称:         ●         * 生体名称:         ●         *         *         ●         ●         ●         ●         ●         ●         ●         ●         ●         ●         ●         ●         ●         ●         ●         ●         ●         ●         ●         ●         ●         ●         ●         ●         ●         ●         ●         ●         ●         ●         ● | 首页 信用动态 政策法规 信用承诺 信用公示         びこ)       信用报告         当前位置         首页 > 信用报告         首页 > 信用报告         >         报告查询         *主体名称:         哈尔滨         *近人会相代码:         911         **宣询用途:         政策采购 | 首页 信用       信用       公       公       第前位置         方こい       信用       当前位置       首页 > 信用       信用         人             人                                                                                                    < |      | 首页 信用扱告       公前位置         方江)       信用报告         当前位置         首页 > 信用报告         当前位置         首页 > 信用服务 > 信用服务 > 信用服务 > 信用服务 > 振告查询 |

主体信用报告查询

七、点击"查询",系统根据条件进行查询,查询到结果后 在下表中显示,查询结果右侧,可以预览信用报告或下载信用报 告到本地。

| CREDIT.HU.GC | W.CN | 信用报告 首页 > 信用服务       | § > 信用报告 > 报告查    | 询            |       |
|--------------|------|----------------------|-------------------|--------------|-------|
| 报告查询         | >    | 报告查询                 |                   |              |       |
| 历史报告         |      | *主体名称:<br>*统一社会信用代码: | 哈尔. 写限<br>912 "58 | 公司<br>SN     |       |
|              |      | *查询用途:               | 政府采购              | ~ 查询         |       |
|              |      | 主体名称                 |                   | 统一社会信用代码/注册号 | 操作    |
|              |      | 哈尔滨" 祝公司             |                   | 912 58N      | 预览 下载 |

查询结果列表

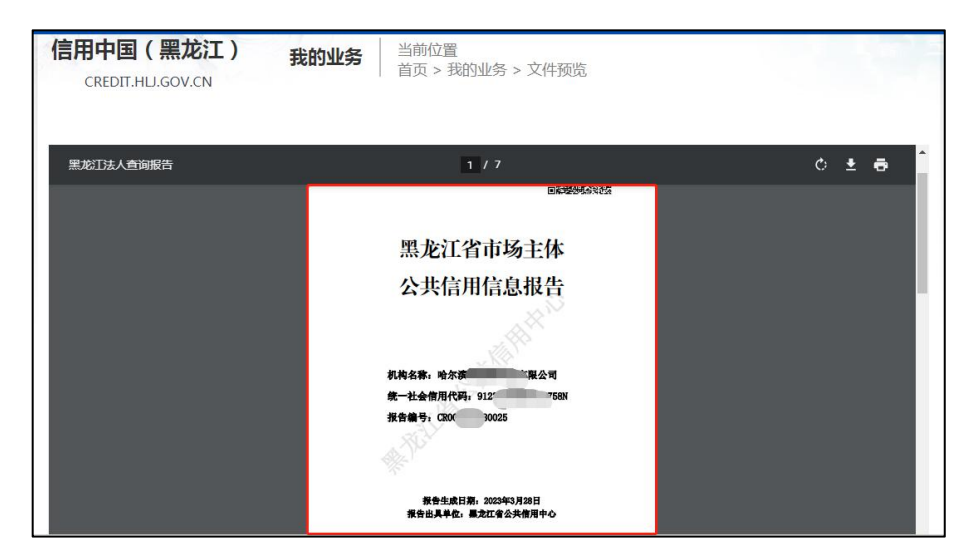

信用报告预览

| 新建下载任 | 5                                                     | × |
|-------|-------------------------------------------------------|---|
| 网址:   | https://credit.hlj.gov.cn/ospapi/report/receiveReport |   |
| 名称:   | CR002303280022.pdf 0 B                                |   |
| 下载到:  | :\Users\Administrator\Desktop 剩: 51.64 GB ▼ <b>浏览</b> |   |
|       | 直接打开 取消                                               |   |

下载信用报告

八、历史报告查询

在网站右上角"我的业务"中,在左侧菜单栏点击"信用报告"功能,显示用户查询的所有企业信用报告历史记录。

|                                | 欢迎来到信用中国 ( 黒龙江 )               |                        | 哈尔滨                 | 公司我的业务退出      |
|--------------------------------|--------------------------------|------------------------|---------------------|---------------|
|                                | 首页 信用动态 政党                     | 奇去规 信用承诺 信用公示 f        | 言用服务 城市信用 雪         | 题专栏 互动交流      |
| 信用中国(黑龙江)<br>CREDIT.HLJ.GOV.CN | <b>我的业务</b><br>当前位置<br>首页 > 我的 | 业务                     |                     |               |
| 我的业务                           | 我的业务                           |                        |                     |               |
| 自主申报 🚽                         | ③ 信用报告                         |                        |                     |               |
| 异议申请                           |                                |                        |                     |               |
| 信用报告                           | 请输入报告编号                        |                        | Q, 查词               |               |
| 互动交流 🔻                         | 序号 企业名称                        | \$ <del>练一社会信用代码</del> | 报告编号 申              | 请时间 操作        |
| 修改密码                           | 1 大庆市大                         | 序部 922306 61N          | CR00. 026 2023      | 3-03-28 下載 预览 |
|                                | 2 哈尔滨 限                        | 公司 91230 3N            | CR00 0025 2023      | 3-03-28 下載 预览 |
|                                | 3 哈尔派 長                        | 公司 912301 3N           | CR002 022 2023      | 3-03-28 下載 预览 |
|                                | 4 哈尔波雷斯李刹林有限                   | 公司 91230104690715758N  | CB003202380030 3033 | 2.02.29 下新 预读 |

## 黑龙江省营商环境建设监督局

2023年5月30日印发

— 12 —